### 銘柄別注文設定

#### 銘柄毎に注文画面を開いた際に表示される【Lot数】・【許容スリップ】・【指値幅(逆指)】・【トレール幅】の 数値や決済pip差の設定を行うことができます。 ※画面を表示させるには、【メニュー】の【銘柄別注文設定】をタップします。

 $\equiv$ 銘柄別注文設定  $\odot$ 日本N225  $(\mathbf{b})$ 米国D30  $(\mathbf{b})$ 米国NO100  $\odot$ 米国S500  $\odot$ 香港HS  $\bigcirc$ ドイツD30  $\bigcirc$ 英国F100  $\odot$ フランスC40  $(\mathbf{S})$ ユーロF50 シイック注文 通常注文

銘柄別注文設定画面を開き、
 設定をしたい銘柄の 
 をタップします。

|   | ÷                            | 日本            | N225   |        |       |
|---|------------------------------|---------------|--------|--------|-------|
| 1 | Lot数                         |               |        |        | 1     |
| 2 | 許容スリップ                       |               |        |        | 50    |
| 3 | 指值幅/逆指值                      | 幅             |        |        | 500   |
| 4 | トレール幅                        |               |        |        | 0     |
|   |                              |               |        |        | 0.500 |
|   | 決済pip差注文<br>文)               | (クイ           | ック注    | オフ     |       |
|   | 決済pip差注文                     | (通常)          | 成行)    | オフ     |       |
|   | 決済pip差注文<br>グ )              | (通常)          | ストリーミン | オフ     |       |
|   | 決済pip差執行                     | 条件1           | 指値     | 逆指     | HJ-11 |
|   | 決済pip差条件<br>び pip差DONE<br>設定 | 1 およ<br>,0C01 |        |        | 500   |
| L |                              | アポジション一覧      | 注文-覧   | シイック注文 | 通常注文  |

②設定画面が表示されます。

 Lot数 注文数量の初期値を設定できます。
 許容スリップ ストリーミング注文やクイック注文利用時に適用される 許容スリップの設定ができます。

指値幅/逆指値幅 注文画面に反映される指値幅・逆指値幅の初期値が 設定できます。

【許容スリップ】・【指値幅(逆指値幅)】・【トレール幅】は pip入力となります。

 $(\mathbf{3})$ 

# 銘柄別注文設定

LION CFD for Android

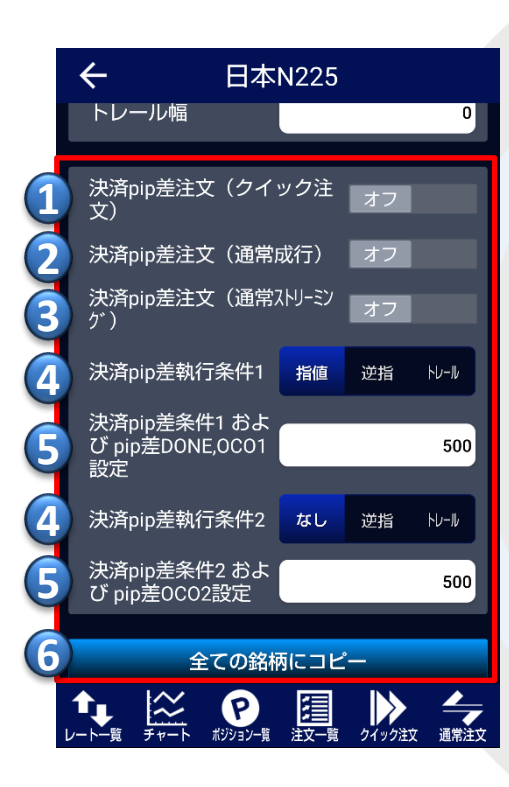

決済pips差注文(クイック注文)

クイック注文画面での、pip差による決済注文自動発注の発動の有無が設定できます。

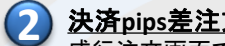

決済pips差注文(通常成行)

成行注文画面での、pip差による決済注文自動発注の発動の有無が設定できます。

決済pips差注文(通常ストリーミング)  $(\mathbf{3})$ ストリーミング注文画面での、pip差による決済注文自動発注の発動の有無が設定できます。

### 決済pip執行条件1/決済pip執行条件2

決済pip差注文は5パータンの注文が可能です。 ①執行条件1:指値(執行条件2:なし) ②執行条件1:逆指(執行条件2:なし) ③執行条件1:トレール(執行条件2:なし) ④執行条件1:指值 + 執行条件2:逆指 ⑤執行条件1:指値 + 執行条件2:トレール

①~③の場合は、【決済pip差執行条件1】と【決済pip差1】の設定をしてください。 ④・⑤の場合は、【決済pip差執行条件1】・【決済pip差1】及び【決済pip差執行条件2】・【決済pip差2】 でそれぞれ設定してください。

#### **(5)** 決済pip差条件1およびpip差DONE,OCO1設定/決済pip差条件2およびpip差OCO2設定

決済pip差執行条件1、決済pip差執行条件2で設定した条件の値幅を設定できます。Pip入力となります。

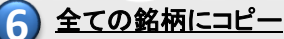

上段で設定した内容が全ての銘柄に反映されます。

▶

## 銘柄別注文設定

### LION CFD for Android

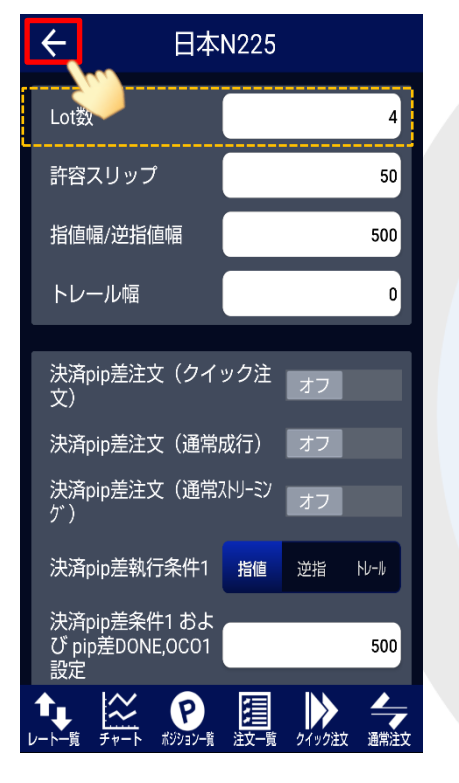

③例えば、Lot数の数値を「4」に変更します。
 設定が完了すれば、
 画面左上 = をタップします。

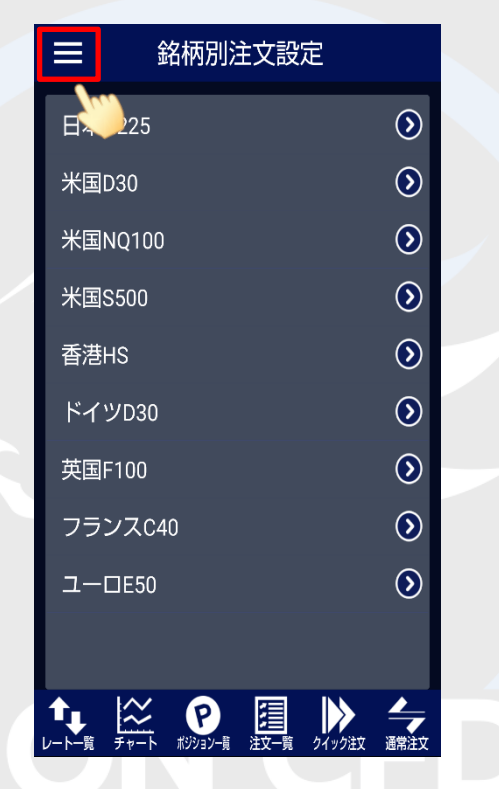

④【銘柄別注文設定】画面に戻りました。
 画面左上
 シーカー画面に戻ります。

-<u>+</u>+-注文 BID 29596.0 🕇 ASK 29603.01 日本N225 **2**9824.5 **2**9578.0 7131.0 両建 Lot釵(1Lot=1) Δ 通常注文 000 IF-DONE IF-0C0 執行条件 成行 ストリーミング 指値 逆指 ŀl-∥ 売注文 買注文 BID ASK 7.0 **29603.0** 29596.0 確認画面を表示 決済注文: 指値500pips ア ポジション-賞 注注 注文─覧 クイック注文 通常注文

⑤注文画面を開いた際に表示されるLot数の 数値が、常に「4Lot」で表示されるように なりました。